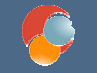

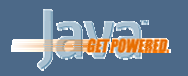

# Servidores de aplicaciones

#### Sesión 1: Introducción a los servidores de aplicaciones. Instalación de BEA WebLogic

© 2006-2007 Depto. Ciencia de la Computación e IA

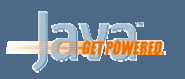

## Índice

- Introducción
- Conceptos básicos de aplicaciones de empresa
- ¿Qué es un servidor de aplicaciones?
- Descripción de conceptos
- Instalación del servidor BEA WebLogic
- Arranque y configuración

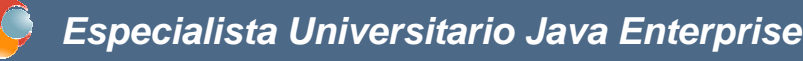

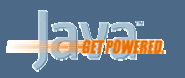

#### Sistemas distribuidos

- Los sistemas distribuidos dividen una aplicación en distintos módulos independientes
- El fallo de un módulo tiene menos impacto en el sistema completo, lo que los hace más:
  - disponibles
  - escalables
  - mantenibles

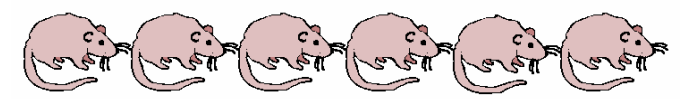

Sistemas distribuidos: pequeños, ágiles y adaptables

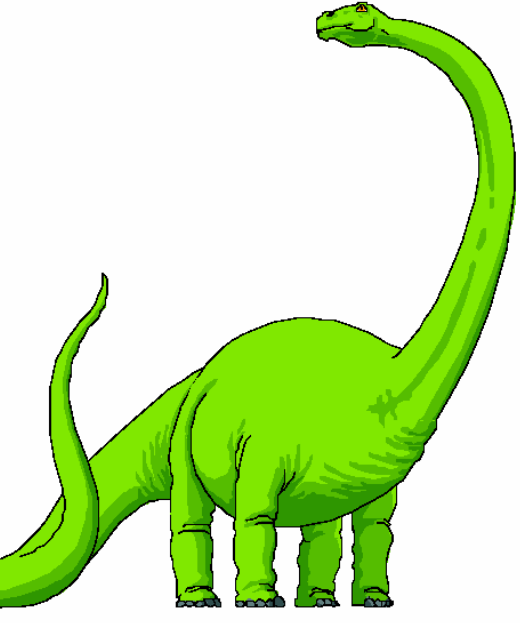

Sistemas monolíticos: grandes, Inflexibles e inadaptables

© 2006-2007 Depto. Ciencia de la Computación e IA

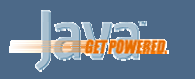

## ¿Qué es un servidor de aplicaciones?

Implementación total o parcial de la especificación

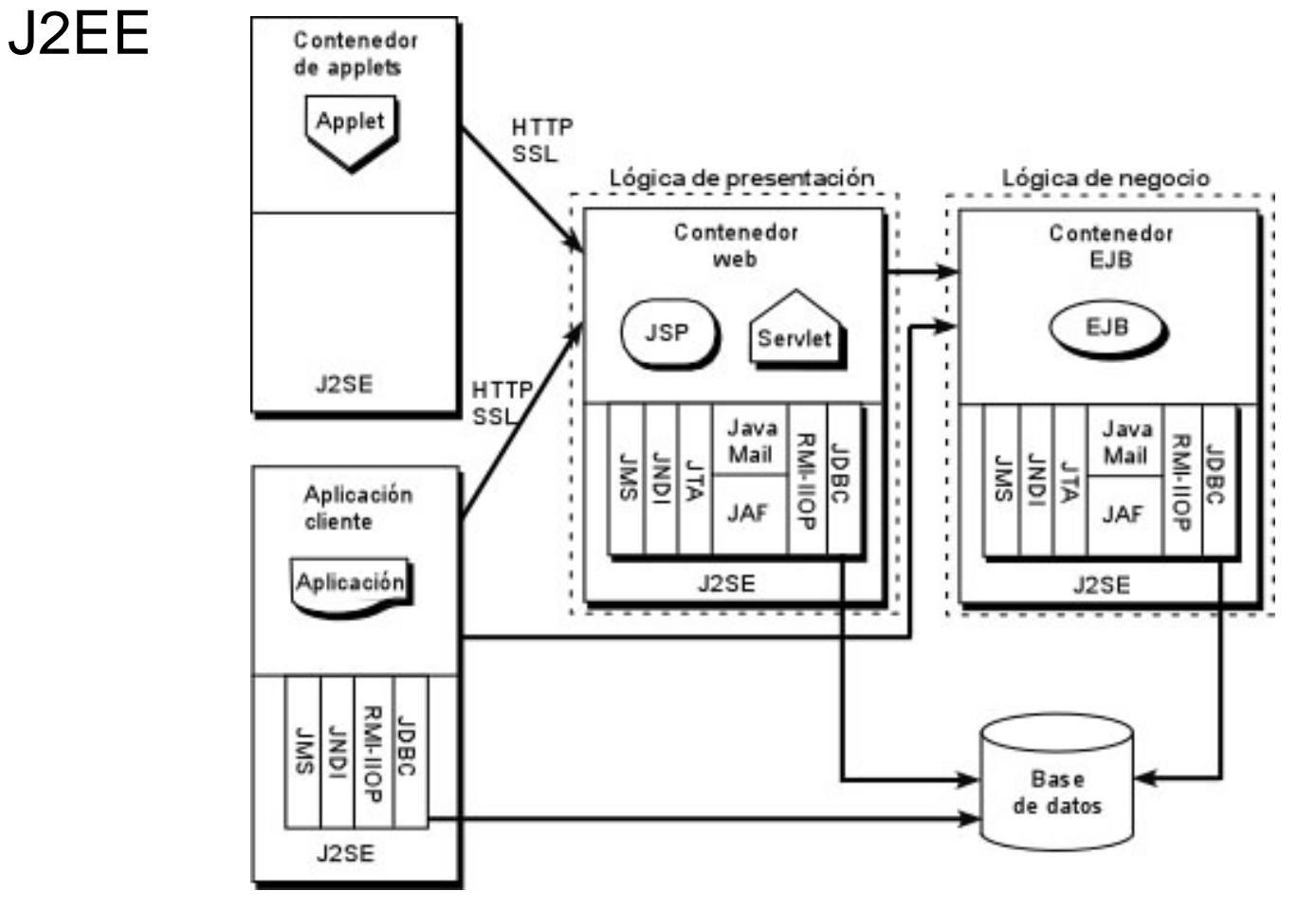

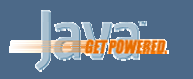

## Estructura en tres capas versus dos capas

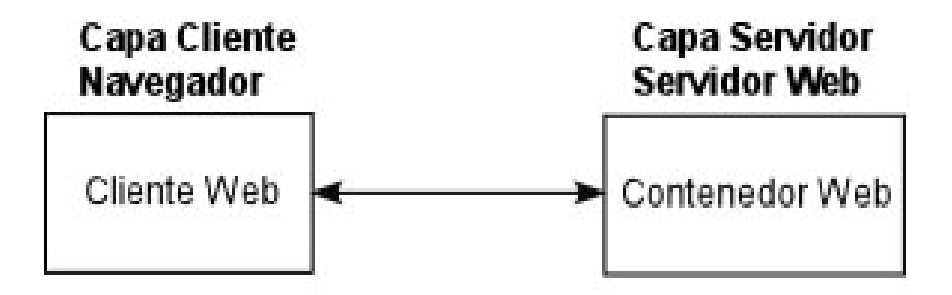

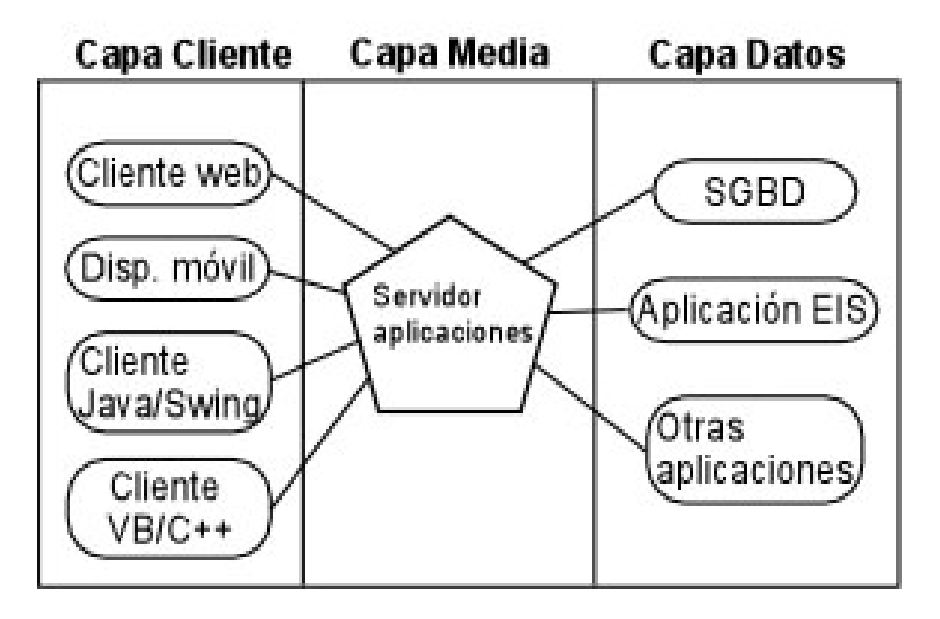

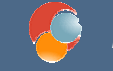

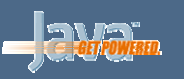

#### Implementaciones disponibles

- BEA WebLogic
- IBM WebSphere
- JBoss
- ¿TomCat?
- Otros

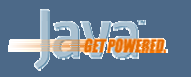

#### Conceptos

- Servidor proxy: centraliza peticiones de clientes y las redistribuye entre otras máquinas (balanceo de carga, seguridad)
- Máquina: unidad física donde reside un servidor. Unix o no Unix (Windows, Mac, etc.)
- Servidor: instancia de la clase weblogic.Server ejecutándose en una jvm. Puede haber más de un servidor en una máquina.
- Dominio: unidad administrativa. Contiene servidores, máquinas, aplicaciones, etc.

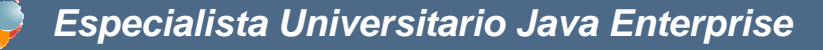

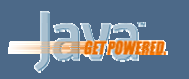

#### Conceptos

- Clustering: un cluster es una asociación de máquinas y/o servidores para que respondan como una única entidad. Permitirá el balanceo de carga y la recuperación ante fallos
- Balanceo de carga: permite distribuir las peticiones entre todos los servidores de nuestro dominio.
- Failover (recuperación ante fallo): es la recuperación frente a la caída de un servidor
- Modo producción/modo desarrollo
- Puerto de escucha: dirección dentro de una dirección URL donde se puede "escuchar" y "pedir". Algunos puertos están reservados (del 0 al 1023) y otros los podremos utilizar (1024 al 65536). http://dirección:puerto/direc

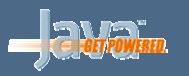

#### Ejemplo de dominio

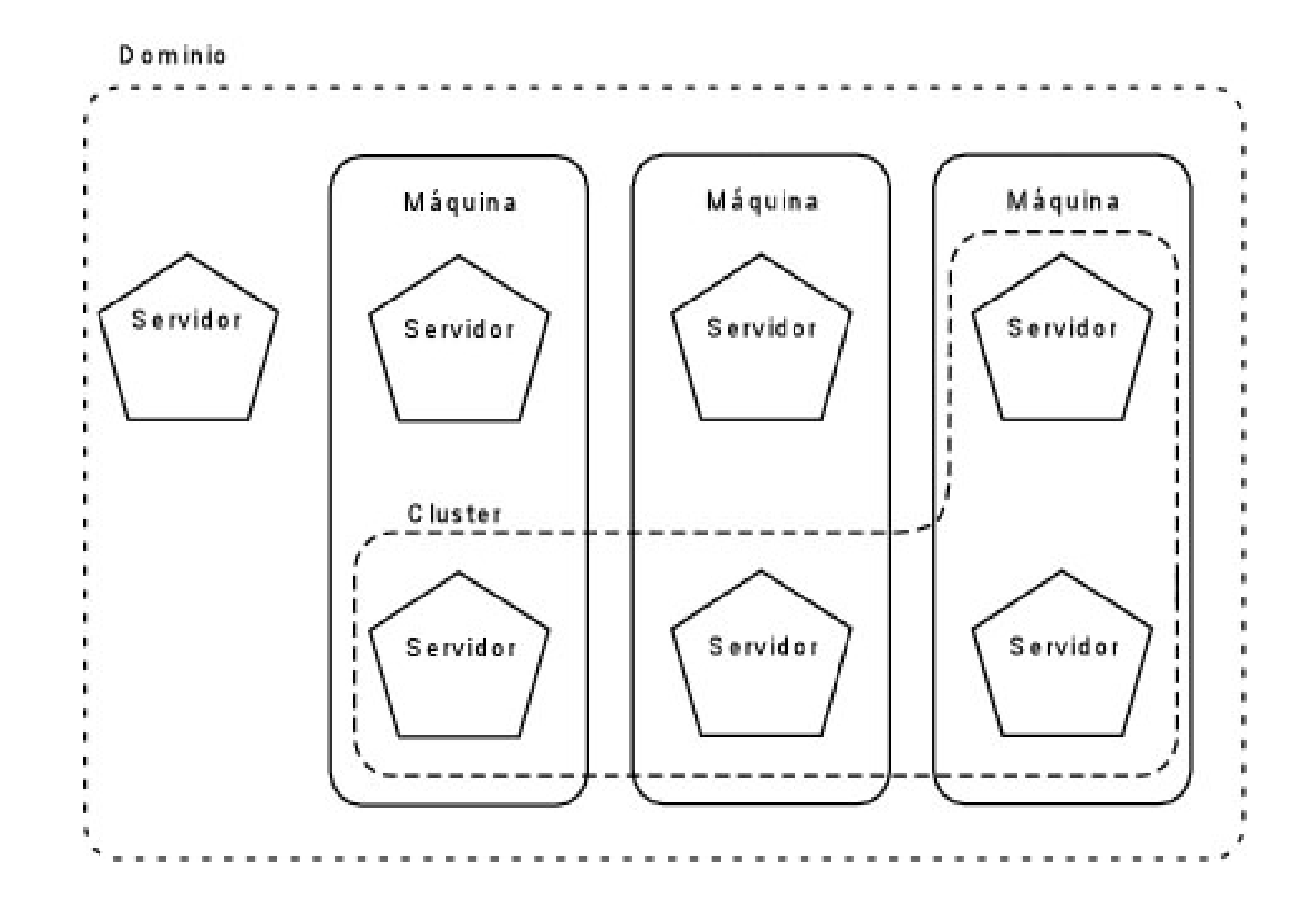

© 2006-2007 Depto. Ciencia de la Computación e IA

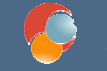

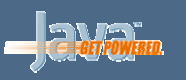

### Instalación de WebLogic

- Se siguen tres pasos para instalar y configurar WebLogic
  - Instalación del software: descomprimir los ficheros y crear la estructura de directorios
  - Definición de un dominio: creación de la estructura del dominio
  - Configuración: modificación y/o ampliación del dominio creado

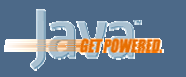

## Requisitos para la instalación de WebLogic 9.2 bajo Windows

- Memoria: 1Gb (aconsejable 2Gb).
- Espacio en disco: 800Mb
- Versión de Java 1.5 o superior (se instala junto con el servidor).
- No es necesario ser administrador para instalar y/o ejecutar. Cada usuario puede instalarse el software de forma local
- Instalación: ejecutamos el fichero server921\_win32.exe

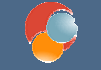

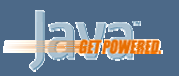

#### Welcome

This installer will guide you through the installation of **BEA Products** 

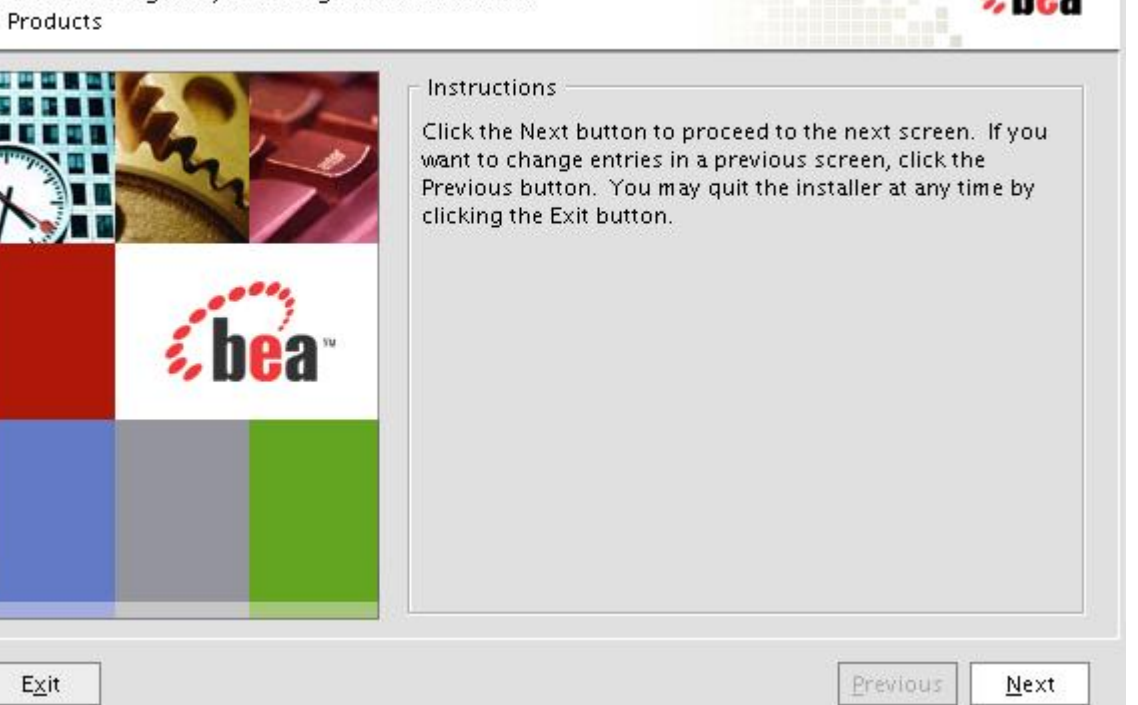

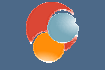

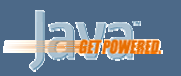

| Read the                                                                                | cense Agreement<br>license agreement and select the appropriate button.                                                                                                    | (bea-                                                                                                    |
|-----------------------------------------------------------------------------------------|----------------------------------------------------------------------------------------------------|----------------------------------------------------------------------------------------------------|
| You mus                                                                                 | it choose Yes to continue the installation.                                                                                                    |                                                                                                    |
| BEA SYST                                                                                | EMS, INC. SOFTWARE LICENSE AGREEMENT                                                                                                    |                                                                                                    |
| USE OF S<br>BEA. PLE<br>THE ACC                                                         | OFTWARE ORDERED FROM BEA SYSTEMS, INC. (@BEA@) IS PROVIDED<br>ASE READ THE FOLLOWING LICENSE CAREFULLY AND INDICATE YOU<br>EPTANCE BOX. CERTAIN CAPITALIZED TERMS ARE DEFINED IN SECTIO                                                                                                    | ONLY UNDER LICENSE FROM<br>RACCEPTANCE BY CLICKING<br>DN 11.                                                                                                    |
| 1.                                                                                      | LICENSE TERMS                                                                                                    |                                                                                                    |
|                                                                                         |                                                                                                    |                                                                                                    |
| a.<br>non-trar<br>modules<br>acceptar<br>downloa<br>license to<br>retained              | Evaluation Use. The terms of this Section 1(a) are applicable to<br>aluation customer. Subject to the terms of this Agreement, BEA grant<br>hsferable, license to use the Software solely for Evaluation Use. Third<br>supplied by BEA, if any, may be used solely with the Software, and m<br>nee of terms and conditions provided by such third parties. This lice<br>ding and ends if and when terminated by BEA in accordance with this<br>erminates you must stop using the Software. All rights not specifica<br>by BEA.                                                                | o you if you have registered<br>is to you a non-exclusive,<br>party software products or<br>ay be subject to your<br>hse begins upon<br>s Agreement. When the<br>Ily granted to you herein are |
| a.<br>as an Eva<br>non-trar<br>modules<br>acceptar<br>downloa<br>license ti<br>retained | Evaluation Use. The terms of this Section 1(a) are applicable to<br>aluation customer. Subject to the terms of this Agreement, BEA grant<br>hsferable, license to use the Software solely for Evaluation Use. Third<br>supplied by BEA, if any, may be used solely with the Software, and m<br>nee of terms and conditions provided by such third parties. This lice<br>ding and ends if and when terminated by BEA in accordance with this<br>erminates you must stop using the Software. All rights not specifica<br>by BEA.<br>Do you agree with the terms of the license?                 | o you if you have registered<br>is to you a non-exclusive,<br>party software products or<br>ay be subject to your<br>hse begins upon<br>Agreement. When the<br>Ily granted to you herein are   |
| a.<br>as an Eva<br>non-trar<br>modules<br>acceptar<br>downloa<br>license to<br>retained | Evaluation Use. The terms of this Section 1(a) are applicable to<br>aluation customer. Subject to the terms of this Agreement, BEA grant<br>hsferable, license to use the Software solely for Evaluation Use. Third<br>supplied by BEA, if any, may be used solely with the Software, and m<br>here of terms and conditions provided by such third parties. This licen<br>ding and ends if and when terminated by BEA in accordance with this<br>erminates you must stop using the Software. All rights not specifica<br>by BEA.<br>Do you agree with the terms of the license?<br>© Yes O No | o you if you have registered<br>is to you a non-exclusive,<br>party software products or<br>ay be subject to your<br>hse begins upon<br>Agreement. When the<br>Ily granted to you herein are   |

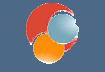

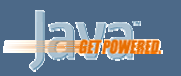

| C <b>hoose BEA Home Directory</b><br>Specify the BEA Home where you wish to install<br>SEA Products. | <b>(be</b> a          |
|----------------------------------------------------------------------------------------------------|-----------------------|
| <ul> <li>BEA Home Type</li> <li>Use an existing BEA Home</li> <li>Oreate a new BEA Home</li> </ul>   |                       |
| BEA Home Directory                                                                                   |                       |
| /home/miguel/bea                                                                                     |                       |
| Browse Reset                                                                                         |                       |
| E <u>×</u> it                                                                                        | Previous <u>N</u> ext |

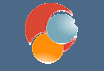

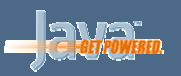

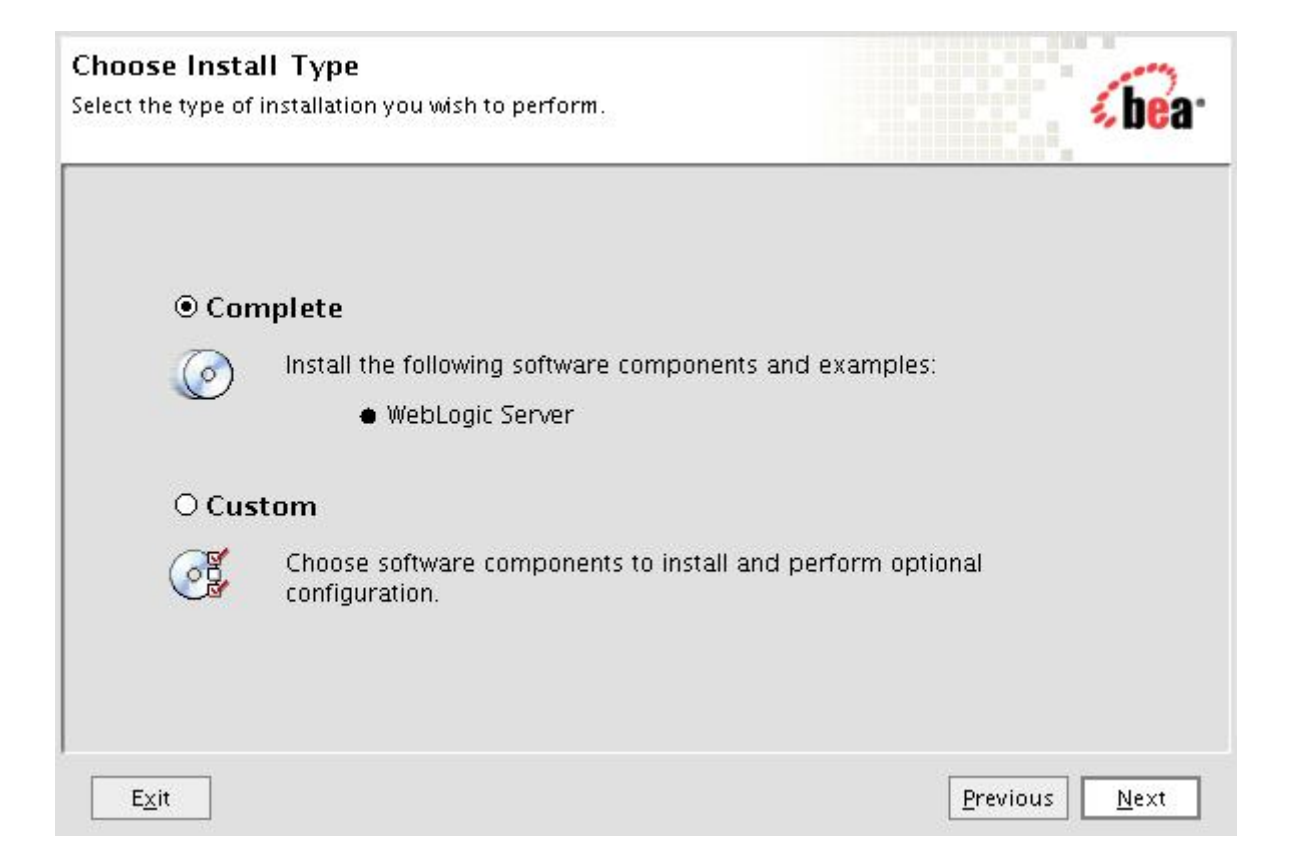

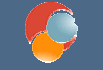

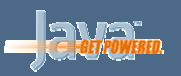

| Choose Product Installation Directories<br>Provide the directories where you wish to install<br>BEA Products.                                    | sbea <sup>.</sup>                     |
|----------------------------------------------------------------------------------------------------|---------------------------------------|
|                                                                                                    | 💍 Discard Changes                     |
| BEA Home Directory                                                                                                    |                                       |
| C:\bea                                                                                                    |                                       |
| Product Installation Directories                                                                                                    |                                       |
| The Default Product Home will contain WebLogic Server, any other prod<br>directories are not set, and shared utilities.<br>Default Product Home: | ducts and components for which unique |
| C:\bea\weblogic92                                                                                                    | Browse                                |
| Workshop for WebLogic Platform:                                                                                                    |                                       |
| C:\bea\workshop92                                                                                                    | Browse                                |
| Evit                                                                                                    | Dravieur                              |

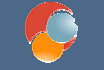

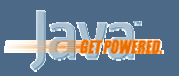

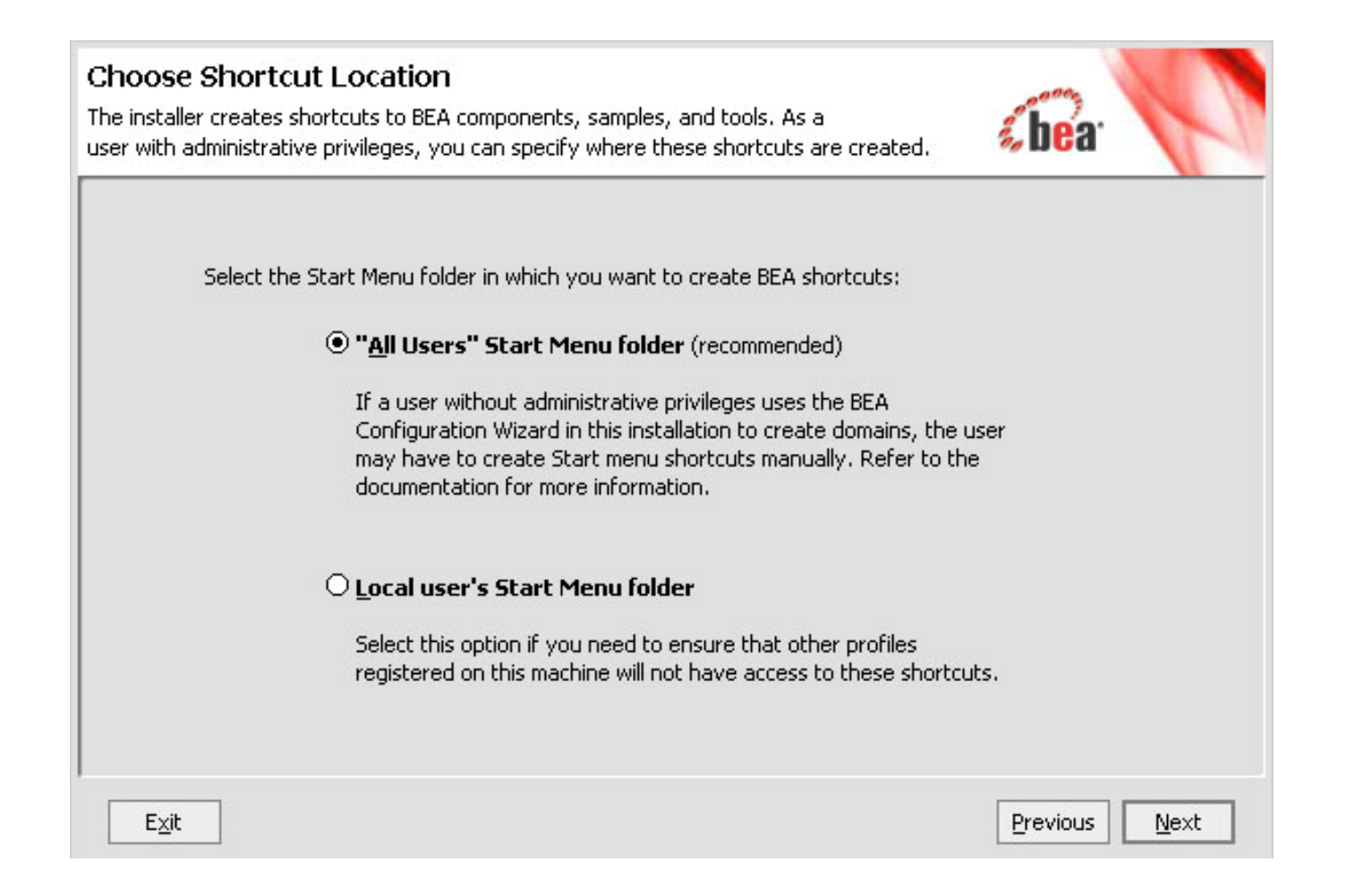

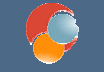

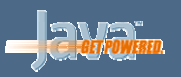

#### Instalación: Paso final

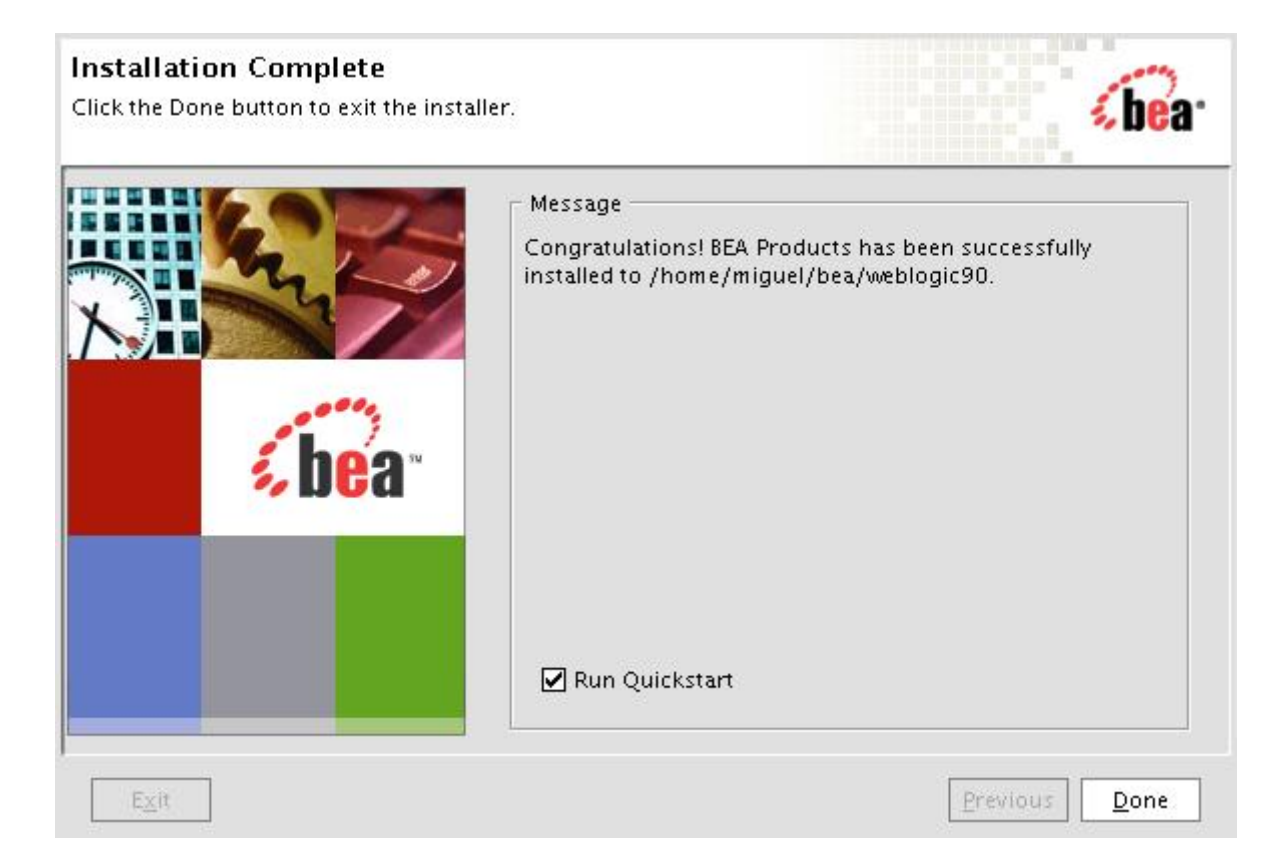

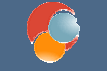

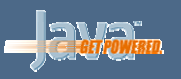

#### Estructura de directorios creada

- jdk150\_06: Java jdk (podemos usar la nuestra)
- jrockit90: distribución de java propia de Bea
- logs: directorio log de instalación
- utils: utilidades que iremos viendo
- Fichero license.bea contiene nuestra licencia
- Workshop92: Eclipse para desarrollo con Weblogic

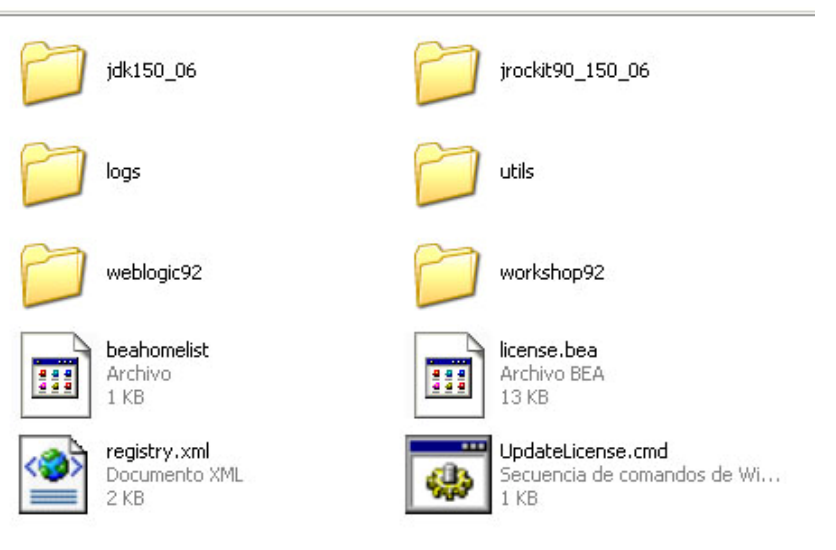

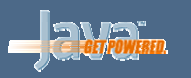

## Estructura de directorios creada: weblogic

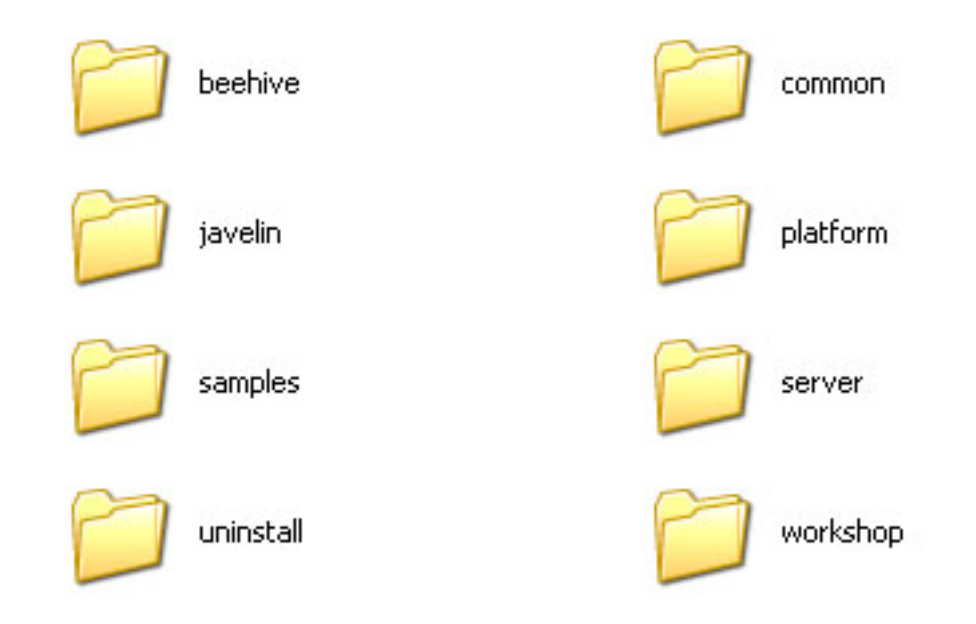

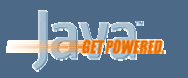

#### Estructura de directorios creada: common y server

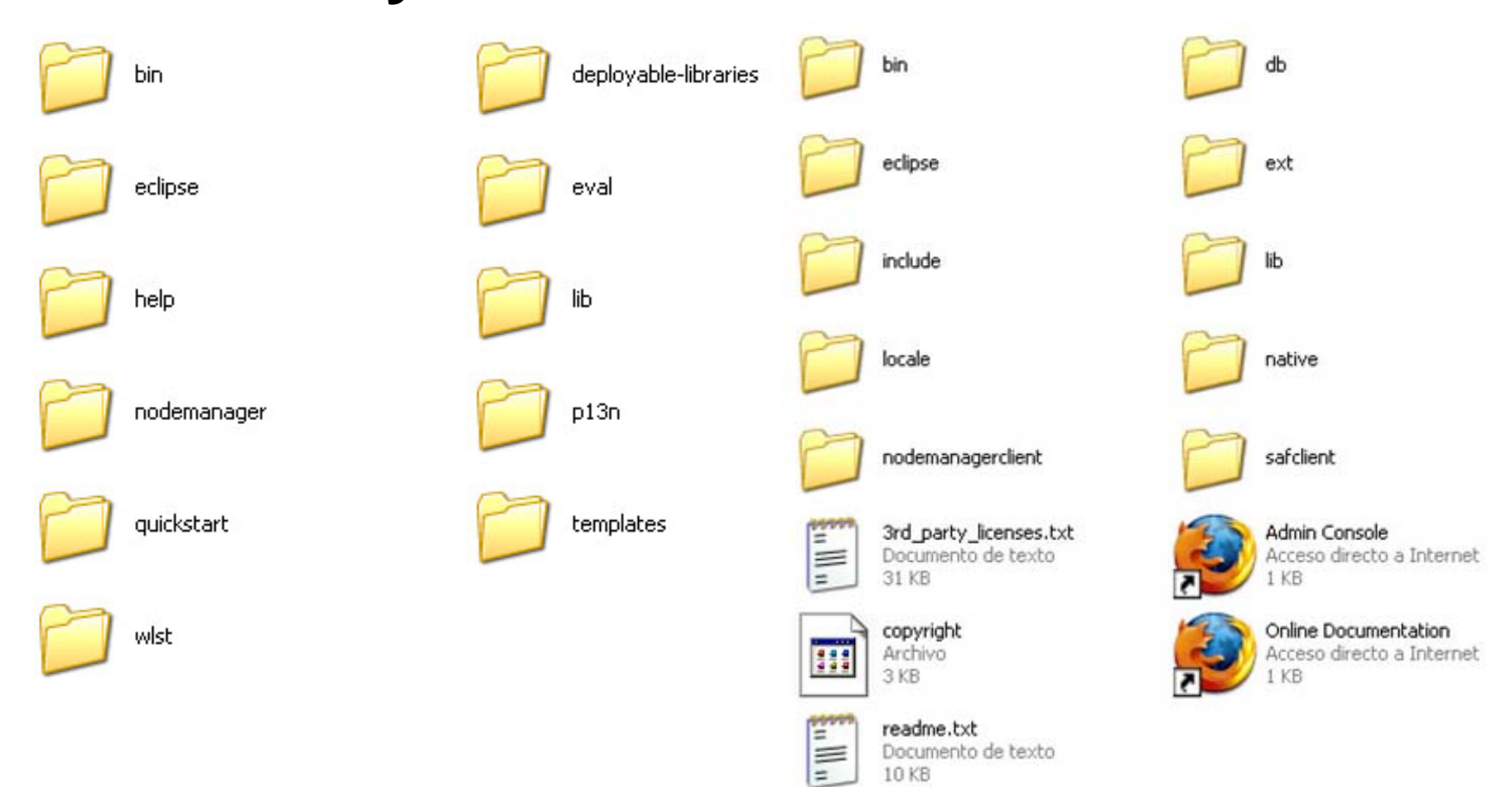

© 2006-2007 Depto. Ciencia de la Computación e IA

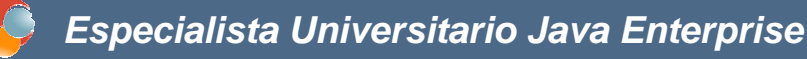

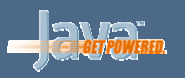

#### **Revisión de conceptos**

- Dominio: unidad de trabajo
- Servidor de administración: se encarga de gestionar el dominio y contiene una aplicación para configuración (*console*). Es único en el dominio
- Servidores administrados (*managed*): responden a aplicaciones y/o realizan tareas específicas. Podemos tener tantos como queramos
- Para crear un dominio utilizamos
   \$HOME\_BEA/weblogic92/common/bin/config.cmd
   o bien Bea products -> Tools -> Configuration Wizard

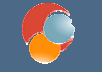

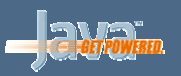

#### Welcome

Choose between creating and extending a domain. Based on your selection, the Configuration Wizard guides you through the steps to generate a new or extend an existing domain.

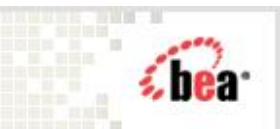

| • Create a new ' | WebLogic | domain |
|------------------|----------|--------|
|------------------|----------|--------|

Create a WebLogic domain in your projects directory.

O Extend an existing WebLogic domain

Extend an existing WebLogic domain.

Use this option to add applications and services, or to override existing database access (JDBC) and messaging (JMS) settings. You can also incorporate additional functionality in your domain, for example, by including AquaLogic Service Bus.

Exit Help

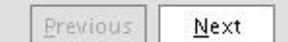

**Servidor Aplicaciones** 

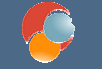

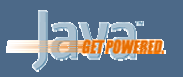

| Select Domain Source<br>Select the source from which the domain will b<br>on the required components or by selecting f | be created. You can create the domain by clicking<br>rom a list of existing domain templates. | <b>(be</b> ar      |
|----------------------------------------------------------------------------------------------------|-----------------------------------------------------------------------------------------------|--------------------|
| • Generate a domai                                                                                                    | n configured automatically to support the follow                                              | ing BEA products:  |
| WebLogic Servei                                                                                                    | r (Required)                                                                                  |                    |
| Apache Beehive                                                                                                    |                                                                                               |                    |
| O Base this domain                                                                                                    | on an existing template                                                                       |                    |
| Template location:                                                                                                    | /home/miguel/bea/weblogic90/common/templates/domai                                            | ns, <u>B</u> rowse |
|                                                                                                    |                                                                                               |                    |
|                                                                                                    |                                                                                               |                    |
|                                                                                                    |                                                                                               |                    |
| E <u>x</u> it <u>H</u> elp                                                                                             |                                                                                               | Previous Next      |

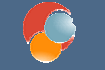

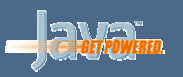

| *User name:            | system                             |
|------------------------|------------------------------------|
| *User password:        | *****                              |
| Confirm user password: | *****                              |
| Description:           | El usuario del sistema por defecto |
|                        |                                    |
|                        |                                    |
|                        |                                    |
|                        |                                    |
|                        |                                    |
|                        |                                    |
|                        |                                    |
|                        |                                    |

**Servidor Aplicaciones** 

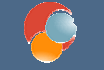

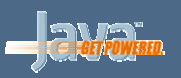

#### Configure Server Start Mode and JDK

Choose the WebLogic domain startup mode and the J2SE Development Kit (JDK) to be used for the domain.

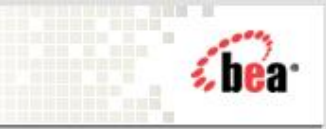

To use WebLogic JRockit in production, BEA recommends developing and testing your applications with WebLogic JRockit early in the project cycle. For information about WebLogic JRockit, see the WebLogic JRockit documentation.

| /ebLogic Domain Startup Mode                                                                                                    | JDK Selection                                                                                       |  |  |
|----------------------------------------------------------------------------------------------------|----------------------------------------------------------------------------------------------------|--|--|
| Development Mode                                                                                                    | BEA Supplied JDKs                                                                                   |  |  |
| Utilize boot.properties for username and<br>password and poll for applications to deploy.<br>Sun JDK recommended for better startup<br>performance during iterative development.                     | JRockit SDK 1.5.0_03 @ /home/miguel/bea/jrockit90_<br>Sun SDK 1.5.0_03 @ /home/miguel/bea/jdk150_03 |  |  |
| Production Mode<br>Require the entry of a username and password<br>and do not poll for applications to deploy.<br>WebLogic JRockit JDK recommended for better<br>runtime performance and management. | O Other JDK Location: Browse                                                                        |  |  |
| E <u>x</u> it <u>H</u> elp                                                                                                    | Previous <u>N</u> ext                                                                               |  |  |

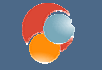

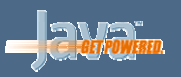

| Customize Environment and Services Settings<br>If desired, you can customize your domain by changing some of the configuration<br>settings already defined in your domain source. | <b>be</b> a-  |
|----------------------------------------------------------------------------------------------------|---------------|
| Do you want to customize any of the following options?                                                                                                    |               |
| The configuration of the Administration Server, including listen address and listen ports                                                                                         |               |
| The number of Managed Servers and attributes, including listen ports                                                                                                    |               |
| <ul> <li>The number of clusters and cluster attributes</li> </ul>                                                                                                    |               |
| The number of machines and machine attributes                                                                                                    |               |
| The assignment of servers to clusters and machines                                                                                                    |               |
| <ul> <li>JDBC data sources (if defined)</li> </ul>                                                                                                    |               |
| <ul> <li>JMS file store directories (if defined)</li> </ul>                                                                                                    |               |
| To keep the settings defined in the domain source and proceed directly to creating your domain, leave No selected.                                                                |               |
| ⊖ No ● Yes                                                                                                    |               |
| E <u>x</u> it <u>H</u> elp                                                                                                    | Previous Next |

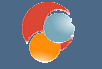

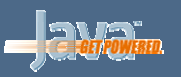

| enfigure the Ac<br>er adminstration se<br>Administration Se | ministration Server<br>rver configurations. Each WebLogic Server domain must have one Administration Server.<br>ver hosts the Administration Console which is used to perform administrative tasks. | (bea                 |
|-------------------------------------------------------------|----------------------------------------------------------------------------------------------------|----------------------|
| 🕐 Dis <u>c</u> ard Change:                                  |                                                                                                    |                      |
| *Name:                                                      | AdminServer                                                                                                    |                      |
| Listen address:                                             | All Local Addresses                                                                                                    |                      |
| Listen port:                                                | 7001                                                                                                    |                      |
| SSL listen port:                                            | 7002                                                                                                    |                      |
| SSL enabled:                                                |                                                                                                    |                      |
|                                                             |                                                                                                    |                      |
| E <u>xit</u> <u>H</u> elp                                   |                                                                                                    | revious <u>N</u> ext |

**Servidor Aplicaciones** 

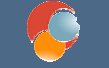

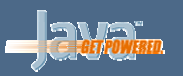

| dd 🛛 🗙 <u>D</u> elete | 💍 Dis <u>c</u> ard Changes |             |                 | <u>S</u> witch |
|-----------------------|----------------------------|-------------|-----------------|----------------|
| Name*                 | Listen address             | Listen port | SSL listen port | SSL enabled    |
| servidor2             | All Local Addresses        | <br>6001    | 6002            |                |
|                       |                            |             |                 |                |

**Servidor Aplicaciones** 

© 2006-2007 Depto. Ciencia de la Computación e IA

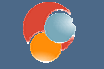

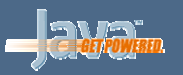

#### **Configure Clusters**

Add or delete configuration information for clusters. A cluster contains multiple WebLogic Server instances that run simultaneous bear and work together to provide increased scalability and reliability. A cluster appears to be a single WebLogic Server instance to clients.

| Name* | Multicast address | Multicast port | Cluster address |
|-------|-------------------|----------------|-----------------|
|       |                   |                |                 |
|       |                   |                |                 |
|       |                   |                |                 |
|       |                   |                |                 |
|       |                   |                |                 |
|       |                   |                |                 |
|       |                   |                |                 |
|       |                   |                |                 |
|       |                   |                |                 |
|       |                   |                |                 |
|       |                   |                |                 |
|       |                   |                |                 |
|       |                   |                |                 |
| 4     |                   |                |                 |

**Servidor Aplicaciones** 

© 2006-2007 Depto. Ciencia de la Computación e IA

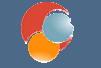

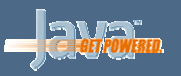

#### **Configure Machines**

Add or delete configuration information for machines. A machine is the logical representation of the system that hosts one or more per the back webLogic Server instances. The Administration Server and Node Manager application use the machine definition to start remote servers.

| Machine           | Unix Machine               |                             |                          |               |
|-------------------|----------------------------|-----------------------------|--------------------------|---------------|
| 🔒 <u>A</u> dd   🗙 | : Delete 🚺 Dis <u>c</u> ar | d Changes                   |                          |               |
| Name              | <del>*</del>               | Node manager listen address | Node manager listen port |               |
|                   |                            |                             |                          |               |
|                   |                            |                             |                          |               |
|                   |                            |                             |                          |               |
|                   |                            |                             |                          |               |
|                   |                            |                             |                          |               |
|                   |                            |                             |                          |               |
|                   |                            |                             |                          |               |
|                   |                            |                             |                          |               |
| 1                 |                            |                             |                          |               |
| E <u>x</u> it     | Help                       |                             | Previou                  | s <u>N</u> ex |

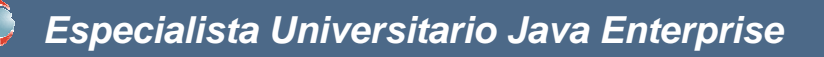

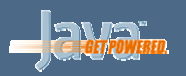

A REAL PROPERTY AND A REAL PROPERTY AND A

#### Creación de dominio: paso 10

| Domain Summary<br>Summary View: Deployment | Click on an ite<br>inspect its att<br>click Next; if y | m in the Domain Summary pane on the left (such as an EJB) to<br>ributes in the Details pane below. If everything is satisfactory,<br>ou need to make changes click Previous to return to a prior panel |
|--------------------------------------------|--------------------------------------------------------|----------------------------------------------------------------------------------------------------|
| Domain                                     | Details                                                |                                                                                                    |
| - Server                                   | Attribute                                              | Value                                                                                                    |
| Adminserver                                | Name                                                   | Basic WebLogic Server Domain                                                                                                    |
| - servidor2                                | Description                                            | Create a basic WebLogic Server domain without installing sample                                                                                                    |
|                                            | Author                                                 | BEA Systems, Inc.                                                                                                    |
|                                            |                                                        |                                                                                                    |
|                                            |                                                        | ►                                                                                                    |

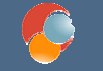

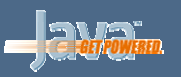

| Create WebLogic Domain<br>When you click Create the domain will be | <b>be</b> a-                                      |                 |  |
|--------------------------------------------------------------------|---------------------------------------------------|-----------------|--|
| Enter the nam                                                      | e and location for the domain:                    |                 |  |
| Domain name:<br>Domain location:                                   | prueba1<br>/home/miguel/bea/user_projects/domains | Browse          |  |
|                                                                    |                                                   |                 |  |
| E <u>x</u> it <u>H</u> elp                                         |                                                   | Previous Create |  |

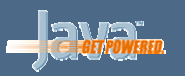

#### Finalización

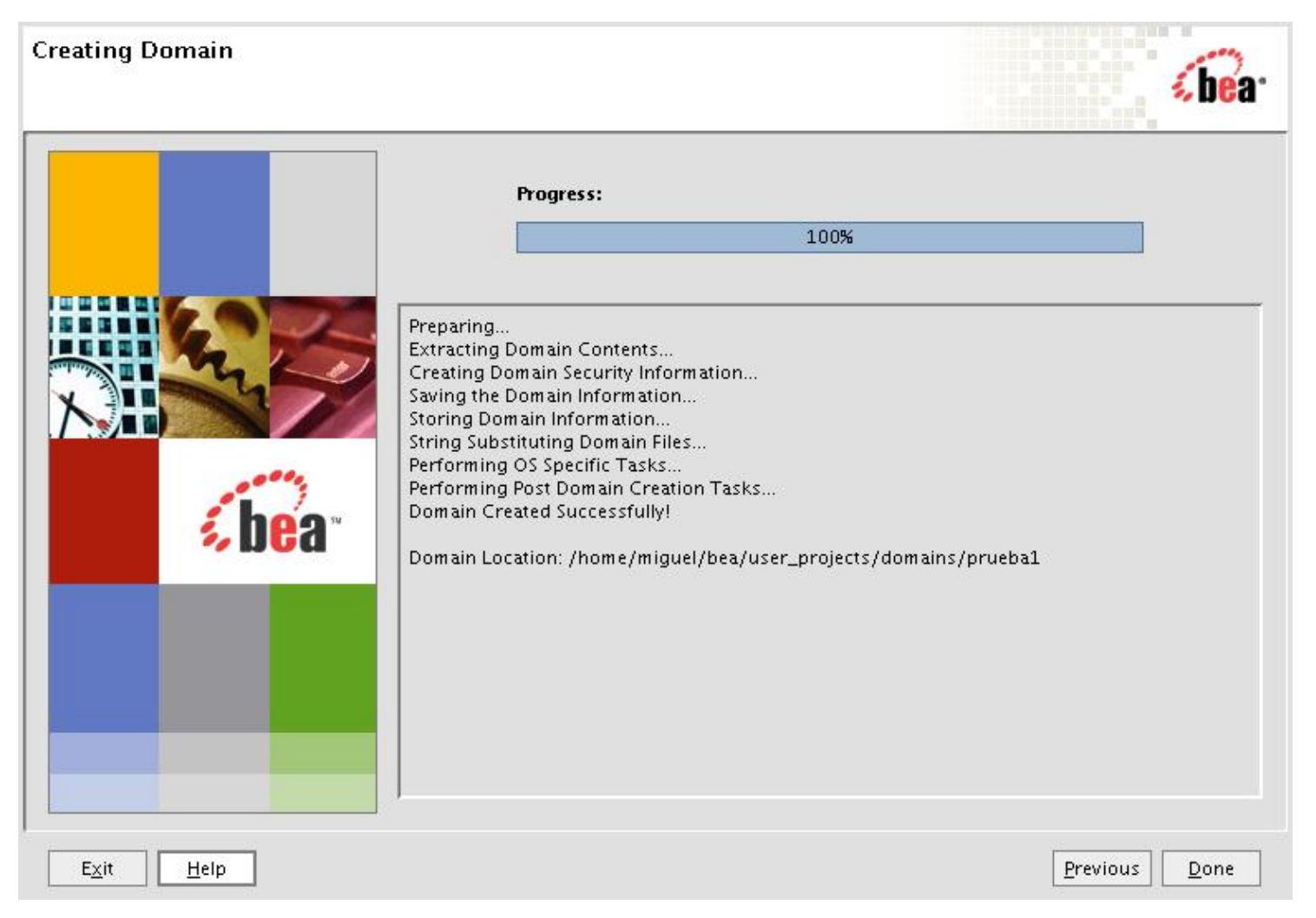

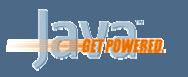

#### Estructura de directorios creada

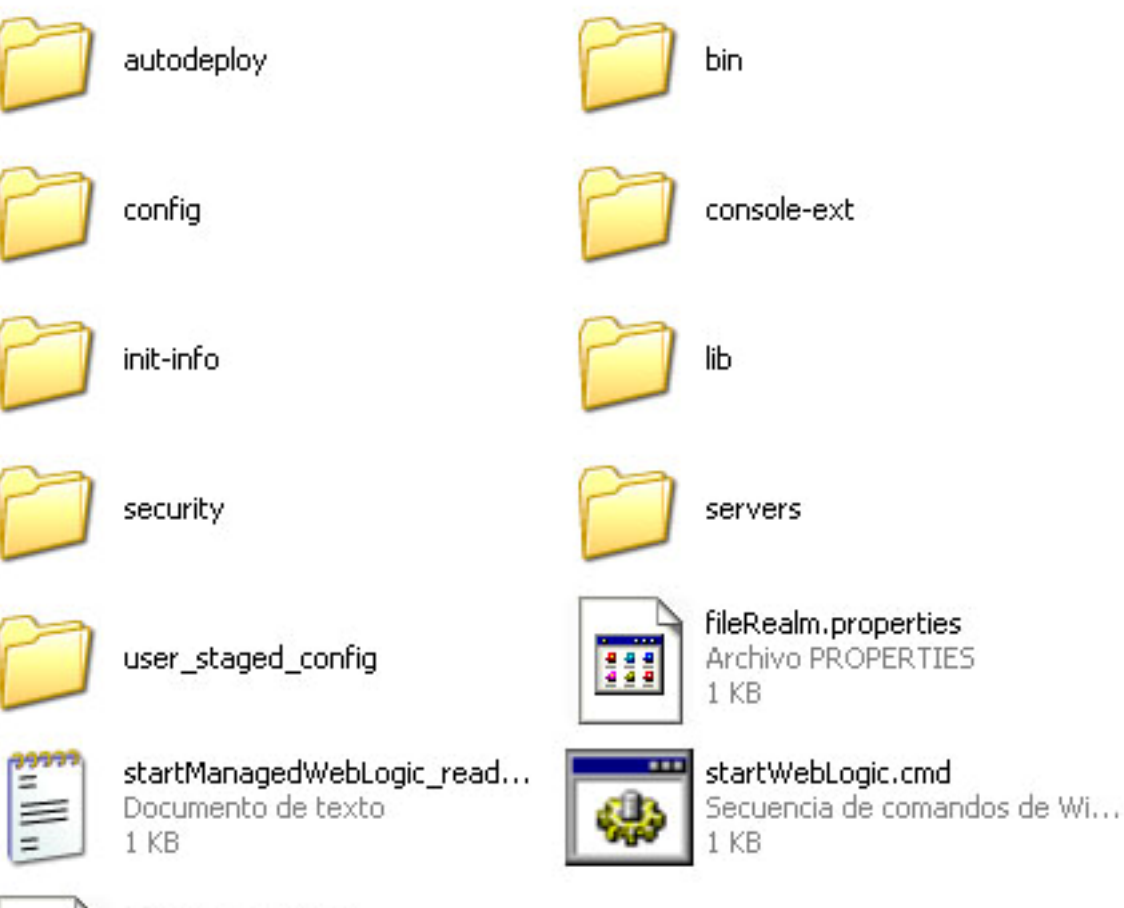

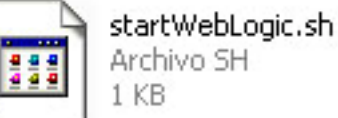

Archivo SH 1 KB

**Servidor Aplicaciones** 

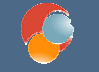

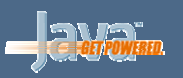

#### Arranque del dominio

- cd \$HOME\_BEA/user\_projects/midominio
- Arrancamos el servidor de administración: ./startWebLogic.cmd
- Cuando aparece: <Server started in RUNNING mode> ya está funcionando

|                       |                                                      | 1                      |
|-----------------------|------------------------------------------------------|------------------------|
| 🛛 🖬 🛛 BEA Products    | 🗧 🕒 Examples                                         | •                      |
|                       | 🛅 Tools                                              | •                      |
|                       | S Online Documentation                               |                        |
|                       | 👔 QuickStart                                         |                        |
|                       | 🔯 Smart Update                                       |                        |
|                       | 🗔 Uninstall BEA Products                             |                        |
|                       | WebLogic Server 9.2                                  |                        |
|                       | 🔞 Workshop for WebLogic Platform                     |                        |
|                       | 😡 Admin Server Console                               | 📅 prueba1 🕨            |
|                       | 🕕 Start Admin Server for Weblogic Server Domain      |                        |
|                       | 🔘 Stop Admin Server                                  | l                      |
|                       |                                                      | -                      |
| Servidor Aplicaciones | © 2006-2007 Depto. Ciencia de la Computación e IA Ir | nstalación WebLogic-36 |

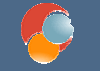

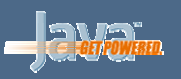

#### Arranque del dominio

 Para arrancar un servidor administrado: ./startManagedServer.cmd nombre\_servidor dirección\_admin

./startManagedServer.cmd servidor2 <u>http://localhost:7001</u>

- Para modificar el dominio arrancamos la consola de administración. Desde un navegador http://localhost:7001/console
- Nos pide el usuario y la contraseña y aparecerá la siguiente ventana

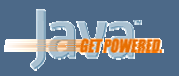

#### Consola de administración

| <b>WEBLOGIC SERVE</b><br>ADMINISTRATION CONSOL                                  | R<br>E                                                                                                    |                                                                  |                                                                |                                                                                      |             |        |        |  |
|---------------------------------------------------------------------------------|----------------------------------------------------------------------------------------------------|------------------------------------------------------------------|----------------------------------------------------------------|--------------------------------------------------------------------------------------|-------------|--------|--------|--|
| Change Center                                                                   | Welcome, system                                                                                              | Connected to: pruebal                                            | ected to: pruebal 🛛 🟠 Home                                     |                                                                                      | Preferences | Help A | AskBEA |  |
| View changes and restarts                                                       | Home                                                                                                    |                                                                  |                                                                | S                                                                                    |             | 8      |        |  |
| Click the Lock & Edit button to                                                 | Domain                                                                                                    | Domain                                                           |                                                                |                                                                                      |             |        |        |  |
| this domain.                                                                    | Information and Reso<br>Helpful Tools<br>> Configure applications                                            | urces<br>General Inform<br>> Common Admir                        | ation<br>histration Task                                       | Descriptio                                                                           | ns          |        |        |  |
| Domain Structure<br>pruebal                                                     | <ul> <li>Recent Task Status</li> <li>Set your console preferences</li> <li>Read the documentation</li> </ul> |                                                                  |                                                                |                                                                                      |             |        |        |  |
| Deployments<br>Services<br>Security Realms<br>Interoperability                  | Domain Configuration                                                                                         | is<br>Services                                                   |                                                                | Intero                                                                               | perability  |        |        |  |
| Diagnostics     How do I                                                        | Domain                                                                                                    | Messaging<br>> JMS Servers                                       | <ul> <li>WTC Servers</li> <li>Jolt Connection Pools</li> </ul> |                                                                                      |             |        |        |  |
| Use the Change Center                                                           | Environment                                                                                                  | <ul> <li>Store-and-Forward Agent</li> <li>JMS Modules</li> </ul> |                                                                |                                                                                      |             |        |        |  |
| <ul> <li>New pending changes</li> <li>Release the configuration lock</li> </ul> | Servers                                                                                                    | Bridges     Diagn                                                |                                                                |                                                                                      | ostics      |        |        |  |
| <ul> <li>Change Console preferences</li> <li>Monitor servers</li> </ul>         | ■ Clusters<br>■ Virtual Hosts<br>■ Migratable Targets                                                        | ■ JDBC<br>→ Data Sources                                         |                                                                | <ul> <li>Log Files</li> <li>Diagnostic Modules</li> <li>Diagnostic Images</li> </ul> |             |        |        |  |

© 2006-2007 Depto. Ciencia de la Computación e IA

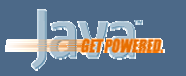

## Change Center

- Permite cambiar la configuración de ciertos elementos.
- Si vemos algún campo que no se permite cambiar, debemos pinchar en Lock & Edit
- Una vez realizados los cambios, pinchamos en Activate Changes
- Si al lado de una opción aparece el símbolo 41 significa. que el cambio no tendrá efecto hasta que reiniciemos el servidor

| Change Center                                                                     | Change Center                                                |
|-----------------------------------------------------------------------------------|--------------------------------------------------------------|
| View changes and restarts                                                         | View changes and restarts                                    |
| Click the Lock & Edit button to<br>modify, add or delete items in<br>this domain. | Pending changes exist. They must be activated to take effect |
| Lock & Edit                                                                       | Activate Changes                                             |
| Release Configuration                                                             | Undo All Changes                                             |

**Servidor Aplicaciones** 

© 2006-2007 Depto. Ciencia de la Computación e IA

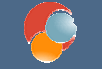

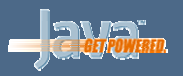

#### Estructura del dominio

- Todos los elementos del dominio se encuentran en este árbol
- Hay dos opciones principales:
  - Environment: permite configurar los elementos (servidores, máquinas, etc.) del dominio
  - Services: permite configurar los servicios (JDBC, JNDI, JMS, etc.)

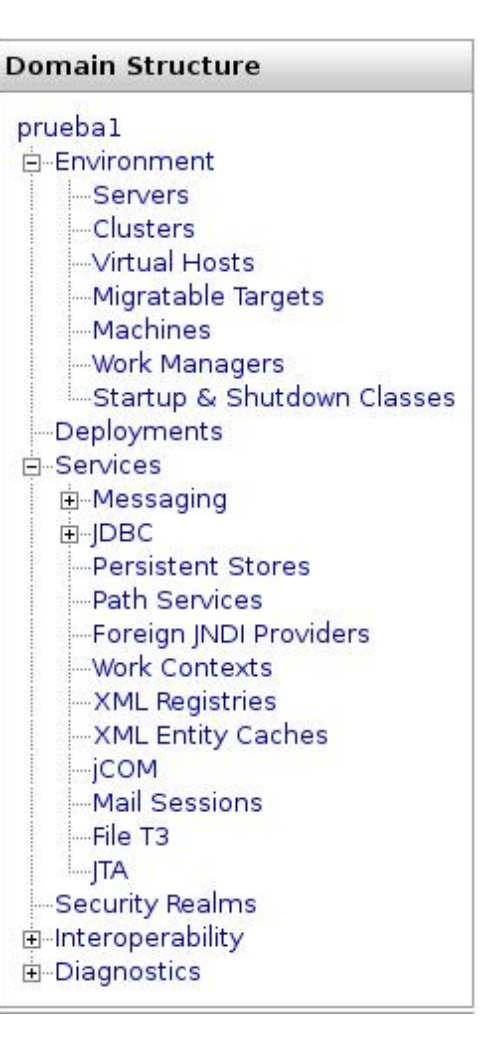

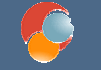

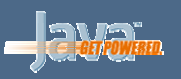

#### Ayuda y estado del sistema

- En cada momento se nos muestra una ayuda (*How do I*) asociada al elemento que estemos configurando
- El estado del sistema nos indica si todo va bien o por el contrarío tenemos algún problema (y de qué tipo) en algún elemento

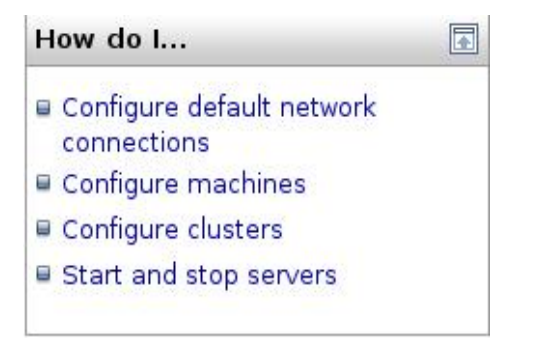

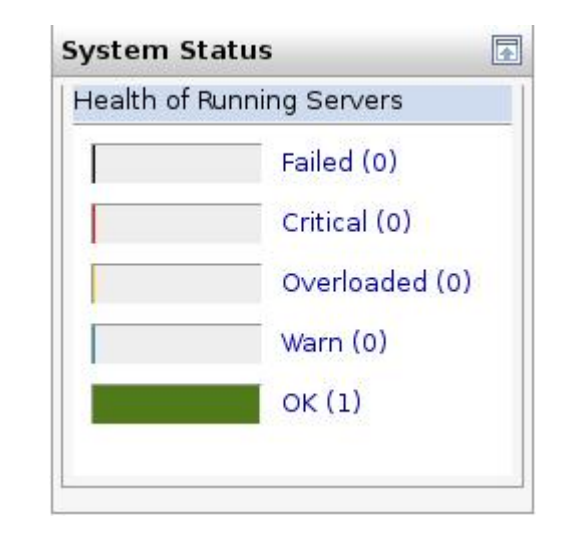

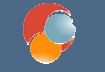

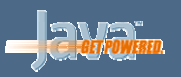

#### **Preferencias generales**

| Welcome, system | Connected to: pruebal                                            | 🟠 Home                 | Log Out             | Preferences | Help | AskBEA                |
|-----------------|------------------------------------------------------------------|------------------------|---------------------|-------------|------|-----------------------|
| Pincham         | os en la parte                                                   | supe                   | rior                |             |      | 1929 - 2017<br>- 2017 |
|                 | Preferences                                                      |                        |                     |             |      |                       |
|                 | Use this page to specify preferences about Conso<br>this domain. | ble behavior that appl | y globally to all u | sers in     |      |                       |
|                 | General Preferences                                              |                        |                     |             |      |                       |
|                 | □ Show Inline Help                                               |                        |                     |             |      |                       |
|                 | File Browser Start:                                              | ]                      |                     |             |      |                       |
|                 | $\Box$ Remember Last Browsed Path                                |                        |                     |             |      |                       |
|                 | Show Advanced Sections                                           |                        |                     |             |      |                       |
|                 | Refresh Interval: 10                                             |                        |                     |             |      |                       |
|                 | Change Center Preferences                                        |                        |                     |             |      |                       |
|                 | 🗆 Warn If User Holds Lock                                        |                        |                     |             |      |                       |
|                 | Perform Asynchronous Activation                                  |                        |                     |             |      |                       |
|                 | □ Warn User Before Taking Lock                                   |                        |                     |             |      |                       |
|                 | Save                                                             |                        |                     |             |      |                       |

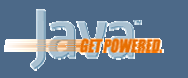

## Configuración del dominio (pinchamos en el nombre del dominio)

| Configurat                  | ion Monitoring                         | Control                    | Security                                                                                                    | WebS                           | ervice Secu                                  | irity                   | Notes                                                                                                    |
|-----------------------------|----------------------------------------|----------------------------|----------------------------------------------------------------------------------------------------|--------------------------------|----------------------------------------------|-------------------------|----------------------------------------------------------------------------------------------------|
| Genera                      | JTA EJBs                               | Web Appli                  | cations                                                                                                    | SNMP                           | Logging                                      | Log                     | Filters                                                                                                    |
| Save                        |                                        |                            |                                                                                                    |                                |                                              |                         |                                                                                                    |
| A doma<br>Server.<br>domair | iin is a collection<br>Use this page t | n of WebLoo<br>o configure | gic Server<br>administ                                                                                                    | instano<br>rative o            | ces that is r<br>ptions that                 | nana<br>appl            | nged by a single Administration<br>y to all servers in the current                                            |
| (Indicate)                  | requirea tielas                        | prusha]                    | The new                                                                                                    | va of thi                      |                                              | Con                     | var damain. Mara Infa                                                                                         |
| nan ≊                       | ie:                                    | pruebai                    | ine narr                                                                                                    | ie or th                       | is weblogic                                  | Sen                     | ver domain, More inio                                                                                         |
| 4 厂En<br>Port               | able Administ                          | tration                    | Specifies whether the domain-wide administration port should be<br>enabled for this WebLogic Server domain. Because the administrat<br>port uses SSL, enabling the administration port requires that SSL<br>must be configured for all servers in the domain. More Info |                                |                                              |                         |                                                                                                    |
| Adm<br>Port:                | nistration                             | 9002                       | The corr<br>domain.                                                                                                    | imon se<br>(Requir             | ecure admi<br>es you to e                    | nistra<br>mabl          | ation port for this WebLogic Server<br>e the administration port.) More Info.                                 |
| ∏Pr                         | oduction Mod                           | e                          | Specifie:<br>producti<br>Applicat                                                                                                    | s wheth<br>on moc<br>ion Polle | er the serv<br>le. This imp<br>er, and influ | ers ir<br>acts<br>ience | n this WebLogic Server domain run in<br>subsystem features, such as the<br>es default field values. More Info |
| 📲 🥅 En<br>Cons              | able Cluster<br>traints                |                            | Specifie:<br>servers                                                                                                    | s that d<br>n the c            | eployment<br>luster are r                    | s tar(<br>unnir         | geted to a cluster succeed only if all<br>ng. More Info                                                       |
| 5                           | ed                                     |                            |                                                                                                    |                                |                                              |                         |                                                                                                    |
|                             | ed                                     |                            |                                                                                                    |                                |                                              |                         |                                                                                                    |

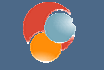

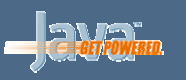

#### **Opciones avanzadas del dominio**

- Algunos elementos tienen la opción Advanced que muestra más opciones
- Las del dominio son:

| 4를 🔽 Console Enabled         | 5           | Specifies whether the Administration Server<br>automatically deploys the Administration Console in<br>the current domain. More Info                                                                            |
|------------------------------|-------------|----------------------------------------------------------------------------------------------------|
| 缗 Console Context<br>Path:   | console     | The context path that you want to use in URLs that<br>specify the Administration Console. (Requires you to<br>enable the Administration Console for the current<br>domain.) More Info                          |
| Gonsole Extension Directory: | console-ext | Returns the directory path that console extensions are loaded from. More Info                                                                                                    |
| Administration<br>Protocol:  | t3s         | The default protocol for communicating through the<br>administration port or administration channels.<br>(Requires you to enable the administration port or<br>to create an administration channel.) More Info |